# **AREBOS**

## Wifi Function for Infrared Heater Instruction

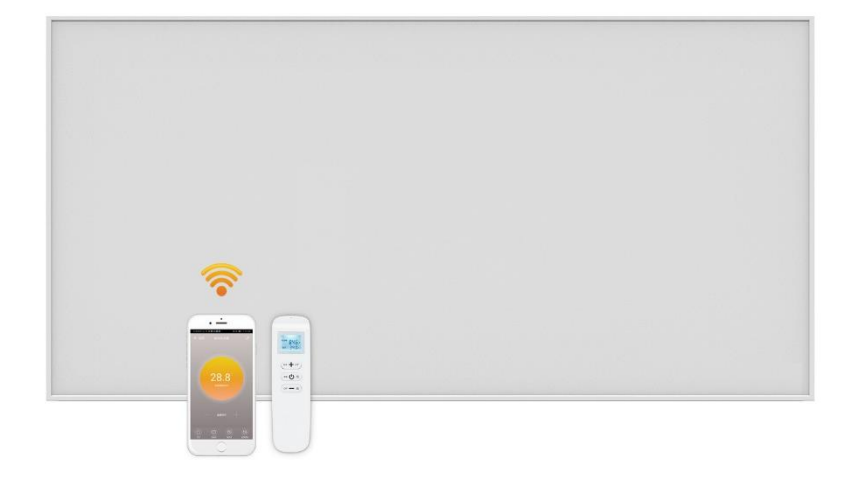

## Quick Guide of Using Amazon Echo to Control Smart Devices

Quick Guide of Using Google Home to Control Smart Devices

# Chapter 1. Quick Guide of Using Amazon Echo to

## **Control Smart Devices**

## 1. What you need to get started

- Before using Echo to control your smart devices, make sure you meet the following conditions.
- Stable Wi-Fi network which could access to Amazon server. (For mainland China users)
- An Echo device, including Echo, Echo Tap, or Echo Dot.
- An Amazon account.
- Smart Life app and a related account.
- Smart devices.

## 2. Add devices in Smart Life app (Refer to App Instruction)

You can skip this part if you've already added some devices to your Smart Life account, and in the meantime the devices' name are easily recognized.

#### 2.1 Download Smart Life app (Refer to App Instruction)

You can scan the QR code to download the Smart Life app:

You can also search "Smart Life" in either App Store or Google Play to install the app.

#### 2.2 Register a Smart life account and sign in the app (Refer

#### to App Instruction)

Open the Smart Life app, tap "Register" to register an account, then sign in the app.

#### 2.3 Add device and change device's name (Refer to App Instruction)

Sign in with the Smart Life account, add the device, then change device name to a easily recognize word or phrase, like "bedroom light".

## 3. Set up Amazon Echo and enable Smart Life Skill

We suggest using web for configuration in mainland China since Alexa app is not available here.

- User can configure Echo through web or Alexa app.
- Web configuration link: <u>http://alexa.amazon.com/spa/index.html</u>
- Search "Amazon Alexa" in App Store or Google Play to install the app.
- We take app configuration as an example. Configuration through web and app are basically the same.

#### 3.1 Set up Echo with Alexa app

You can skip this part if your Echo is already set up.

- 1) Make sure your Echo device is energized.
- 2) Open the Alexa app by tapping the app icon on your mobile device.
- 3) Type in your Amazon account and password, then tap "SIGN IN".

| amazon alexa                            |                                                      |  |  |  |
|-----------------------------------------|------------------------------------------------------|--|--|--|
| Sign in                                 | Forgot password?                                     |  |  |  |
| Email (phone for mobile a               | accounts)                                            |  |  |  |
| Amazon password                         |                                                      |  |  |  |
| Show password                           |                                                      |  |  |  |
| SIG                                     | 5N IN                                                |  |  |  |
| New to                                  | Amazon?                                              |  |  |  |
| CREATE A NEW                            | AMAZON ACCOUNT                                       |  |  |  |
| Conditions of Use<br>© 1996-2017, Amazo | Privacy Notice Help<br>n.com, Inc. or its affiliates |  |  |  |
|                                         |                                                      |  |  |  |

4) Tap the hamburger menu on the top left corner, select "Settings",

| 😽 🖹 🗎 03:51                                                                   |                                                                                                    | VR 🖹 🗐 03:52 |                                       | VR 🖹 🖥 03:53 |
|-------------------------------------------------------------------------------|----------------------------------------------------------------------------------------------------|--------------|---------------------------------------|--------------|
| ≡_ Home                                                                       |                                                                                                    |              | $\equiv$ Settings                     |              |
| Things to Try                                                                 |                                                                                                    |              | Devices                               |              |
| "Alexa, how fast is the average human?"<br>Because you always wanted to know. | Tony Baak (<br>bjm@tuya.com                                                                                                    | 0            | Tony's Echo<br>Offline                | >            |
| • • •                                                                         | Music, Video, & Books                                                                                                    |              | Tony's Tap<br>Online, Hands-free Mode | >            |
|                                                                               | 🗹 Lists                                                                                                    |              | SET UP A NEW DEVICE                   | :            |
|                                                                               | 🛇 Alerts & Alarms                                                                                                    |              | Accounts                              |              |
| Sent "socket off" to IFTTT                                                    | र्म Skills                                                                                                    | More ~       | Music & Media                         | >            |
| 2.000 (J. 3)                                                                  | ♀ Smart Home                                                                                                    |              |                                       |              |
| IST TT                                                                        | O Things to Try                                                                                                    |              | Flash Briefing                        | >            |
|                                                                               | හු Settings                                                                                                    |              | Sports Update                         | >            |
| Sent "socket off" to IFTTT                                                    |                                                                                                    |              |                                       |              |
| â 🗘 🖬                                                                         |                                                                                                    | Lir          | ¢ ۵                                   | Ŀı           |
|                                                                               | <ul> <li>Image: Image: Ima</li></ul> |              | < O                                   |              |

then tap "SET UP A NEW DEVICE".

5) Select your Echo model, choose a proper language, then tap "CONNECT TO WI-FI".

| <b>T</b> 🕷 🗎 03:53                                | 1                        | 03:54 | <b>•</b> 🕅 🗎 04:05                                                   |
|---------------------------------------------------|--------------------------|-------|----------------------------------------------------------------------|
| Setup                                             | Setup                    |       | Setup                                                                |
| Choose a device to set up                         | Choose Language          |       | Begin Echo setup                                                     |
| By proceeding, you agree to the terms found here. | English (United States)  |       | Let's get your Echo connected to Wi-Fi so you can<br>start using it. |
| ·                                                 | _                        |       |                                                                      |
|                                                   | Deutsch                  | 0     |                                                                      |
| Echo Tap Echo Dot                                 | English (United States)  | ۲     |                                                                      |
|                                                   | English (United Kingdom) | 0     |                                                                      |
|                                                   |                          |       |                                                                      |
|                                                   | CONTINUE                 |       | CONNECT TO WI-FI                                                     |
| CANCEL SETUP                                      | CANCEL SETUP             |       | CANCEL SETUP                                                         |
|                                                   | < 0                      |       |                                                                      |

6) Long press the dot button on the top of your Echo device until the orange light shows up, then tap "CONTINUE". When your phone is connected to Echo, tap "CONTINUE".

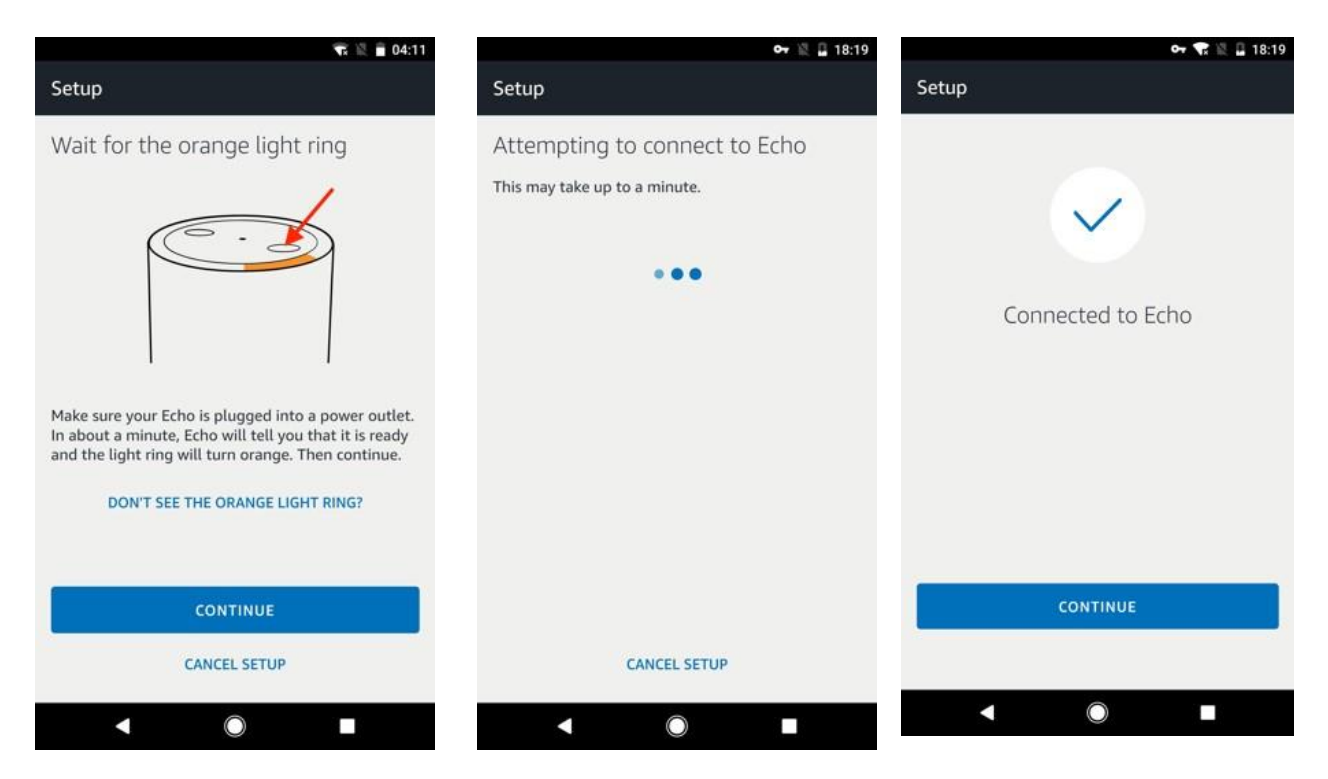

7) Select a Wi-Fi to let Echo have the access to the internet. Type in the Wi-Fi password, then tap "CONNECT". Echo may take several minutes to connect the network.

| or 1                               | 🕅 🕅 🖬 18:21 | or 🐨 🖹 🔒 18:2'             | o <del>r</del> 🐨 🖹 🔒 18:22   |
|------------------------------------|-------------|----------------------------|------------------------------|
| Setup                              |             | Setup                      | Setup                        |
| Select your Wi-Fi network          |             | Select your Wi-Fi network  | Preparing your Echo          |
| Previously Saved to Amazon.        | 0           |                            | This may take a few minutes. |
| No Wi-Fi networks have been saved. |             | TP-LINK_HW                 |                              |
| Other Networks                     |             | Password HIDE              |                              |
| TP-LINK_HW                         | (i)<br>(i)  |                            |                              |
| D-Link_DIR-823_5GHz                | ()          | Show advanced options      |                              |
| airtake                            | × (i)       |                            |                              |
| airtake-5G                         | ()          |                            |                              |
| RESCAN                             |             | CONNECT                    |                              |
| CANCEL SETUP                       |             | CHOOSE A DIFFERENT NETWORK |                              |
|                                    |             | < ◎ ■                      | < O =                        |

8) Tap "CONTINUE" when Echo is connected to the network. After an introduction video, tap "CONTINUE" to finish the setup.

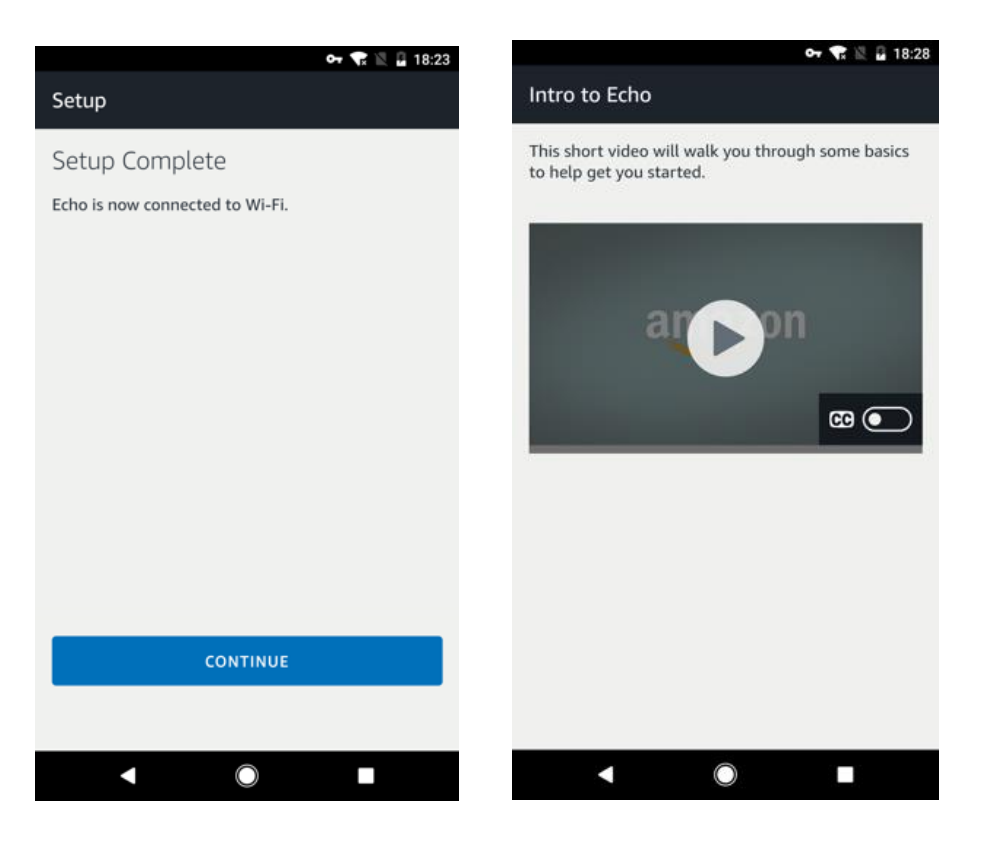

#### 3.2 Link Smart Life account to Alexa

1) Tap "Skills" in the hamburger menu, then search "Smart Life". Select "Smart Life" and tap "ENABLE" to enable the Skill.

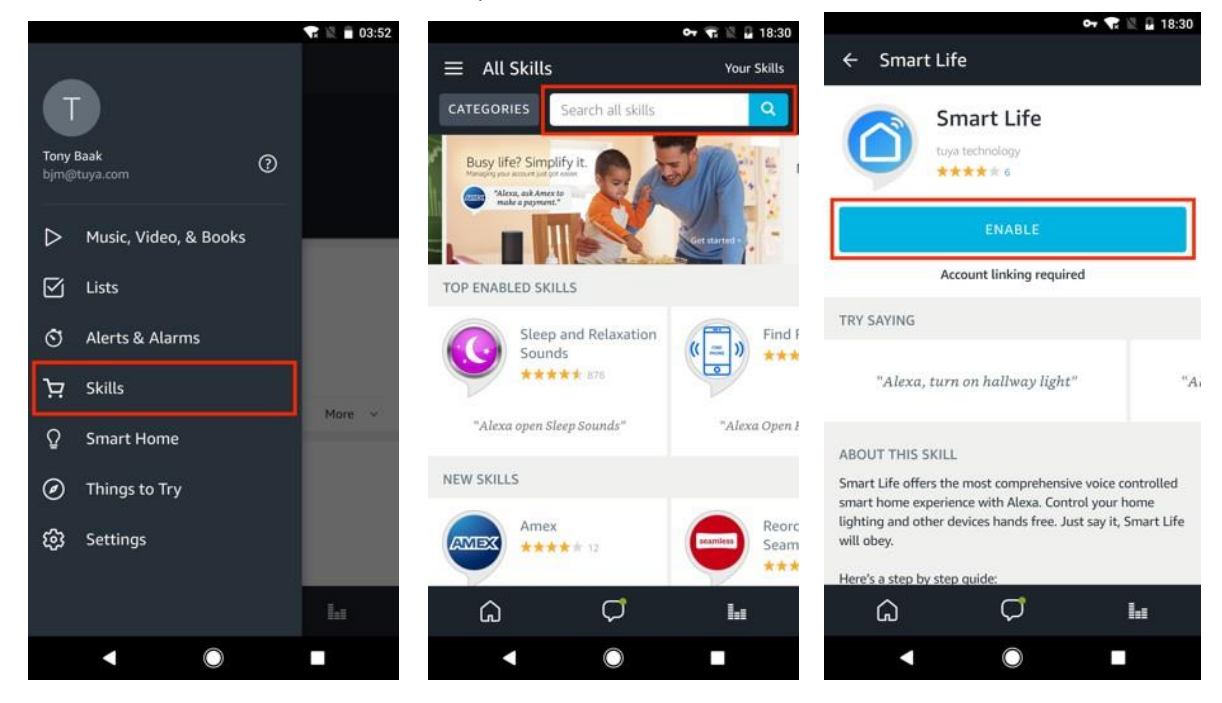

2) You will be redirected to the account link page. Type in your Smart Life account and password, don'tforget to select the country/region where your account belongs to. Then tap "Link Now" to link your Smart Life account. The country/region, the account, and the password must match with the exact content in Step 2.2

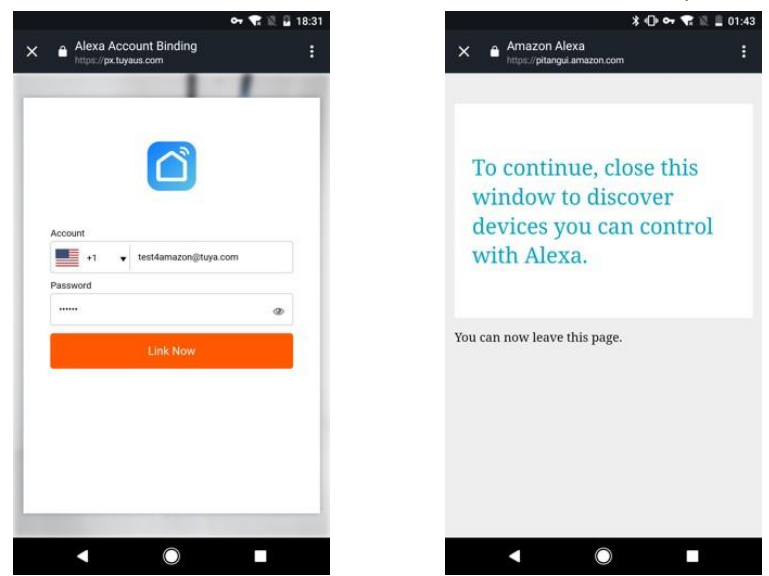

#### 4. Control your smart devices through Echo

#### 4.1 Discover devices

Echo needs to discover your smart devices before it controls them. You can say "Alexa, discover devices" to Echo. Echo will discover devices which have already been added in the Smart Life app.

You can also tap "DISCOVER" to discover the smart devices. Discovered devices will be shown in the list.

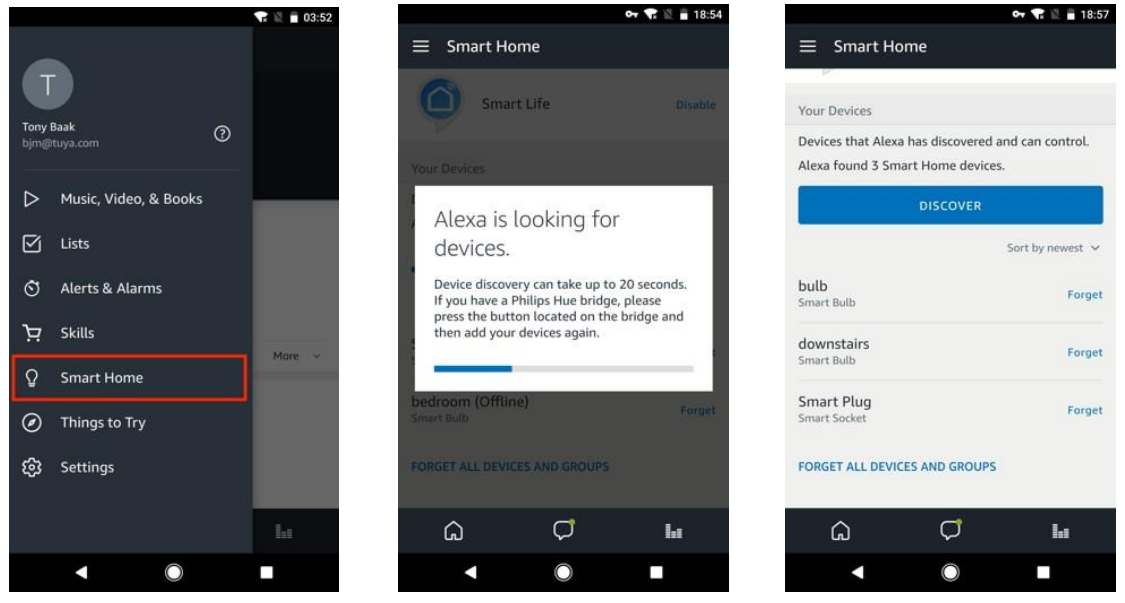

Note: every time you change the device's name on Smart Life app, Echo must re-discover before you control them.

#### 4.2 Control devices by voice commands

Now you can control your smart devices through Echo. You can use the following commands to controlyour devices (e.g., bedroom light):

- Alexa, turn on/off bedroom light.
- Alexa, set bedroom light to 50 percent.
- Alexa, brighten/dim bedroom light.
- Alexa, set bedroom light to green.
- Alexa, set bedroom light to warm white.
- Alexa, set air conditioner to 24°C.

## Chapter 2 Quick Guide of Using Google Home to Control Smart Devices

## 1. What you need to get started

Before using Google Home to control your devices, make sure you meet the following conditions.

- A Google Home device, or Android phone with Google Assistant.
- Latest Google Home app.
- Latest Google app (Android only)
- A Google account.
- The device display language must be set to English US.
- Smart Life app and a related account.
- Smart devices.

## 2. Add devices in Smart Life app (Refer to App Instruction)

You can skip this part if you've already added some devices to your Smart Life account, and in the meantime the devices' name are easily recognized.

#### 2.1 Download Smart Life app (Refer to App Instruction)

You can scan the QR code below to download the Smar Life app:

You can also search "Smart Life" in either App Store o Google Play to install the app.

# 2.2 Register a Smart life account and sign in the app (Refer to App Instruction)

Open the Smart Life app, tap "Register" to register an account, then sign in the app.

#### 2.3 Add device and change device's name (Refer to App Instruction)

Sign in with the Smart Life account, add the device, then change device name to a easily recognizedword or phrase, like "bedroom light".

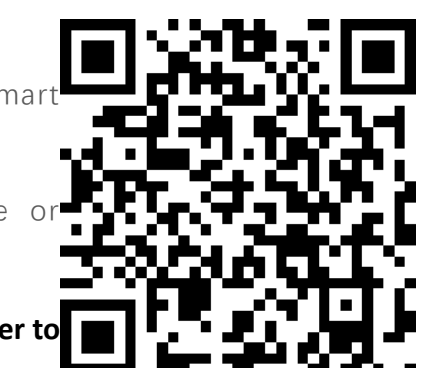

## 3 Set up Google Home and configure in Home Control

Configuration needs Google Home app. Search "Google Home" in App Store or Google Play to install the app.

#### 3.1 Set up Google Home with Google Home app

You can skip this part if your Google Home is already set up

- 1) Make sure your Google Home is energized.
- 2) Open the Google Home app by tapping the app icon on your mobile device.
- 3) Tap "ACCEPT" to agree to the Terms of Service and Privacy Policy. Allow Google Home app toaccess the device location to discover and set up nearby devices.

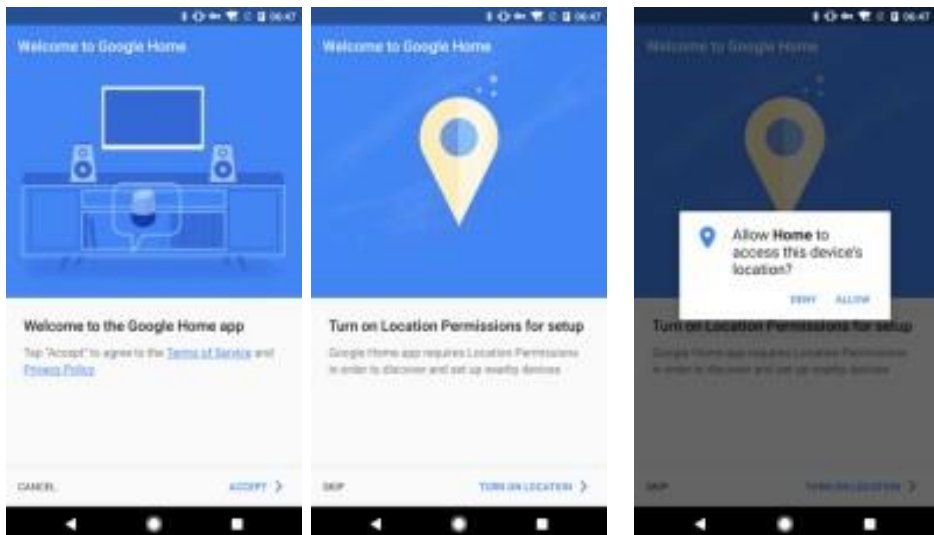

4) Tap "SIGN IN", choose one Google account that you already logged in on your mobile device. Or follow the instructions to sign in with a new Google account.

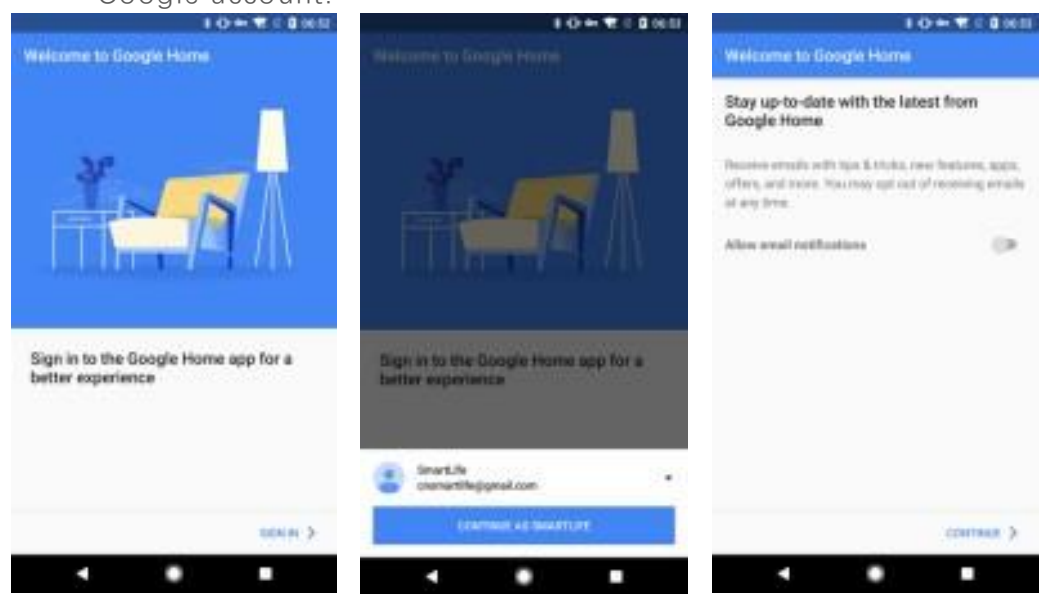

device found

- The Google Home app scans nearby devices that are energized and are ready to set up. Tap "SET UP" to set up your Google Home.
- 6) When Google Home app is successfully connected to the Google Home device, tap "PLAY TEST SOUND", it will play a test sound to confirm you are connected to the right device. If you heard the test sound, tap "I HEARD IT"

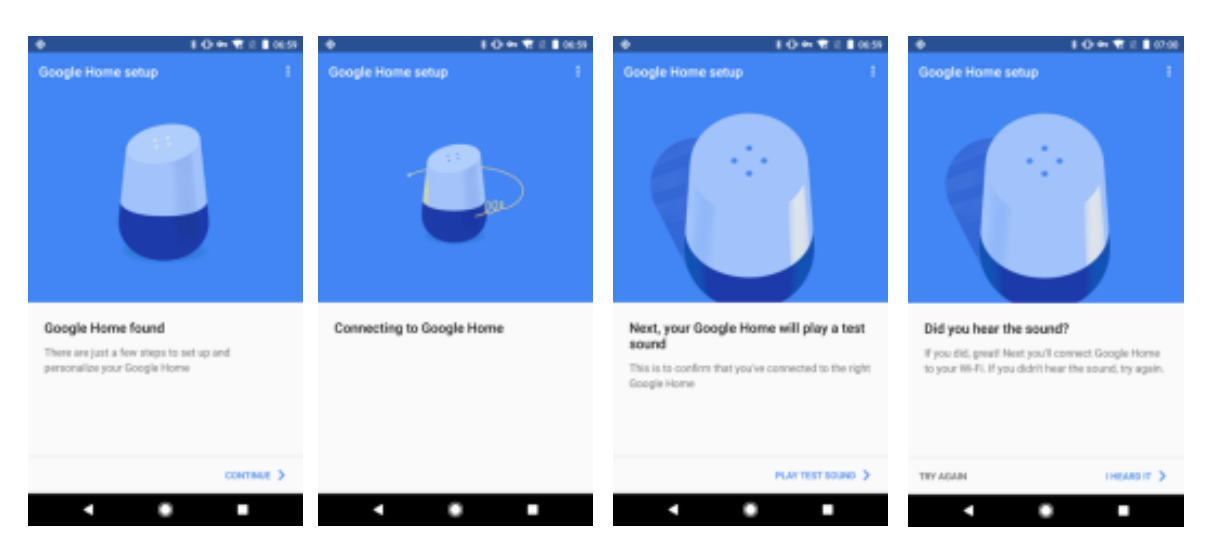

7) Select the Room (ex Living Room) where your Google Home is located. This helps you identify the device when you want to cast to it. Choose the Wi-Fi network you want to connect to your Google Home. To automatically fetch the password for this network on this device, tap "OK", then the password will populate in the password field. You can also manually enter your password. Then tap "CONTINUE".

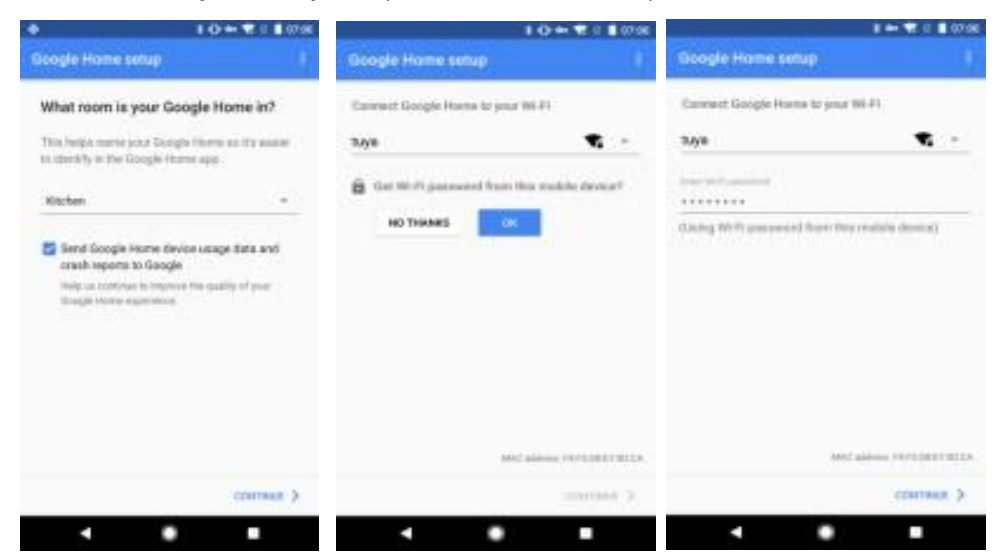

 Google Home will now attempt to connect to the provided Wi-Fi network. When Google Home is successfully connected to your Wi-Fi network, tap "CONTINUE".

| E 🖛 🖷 C 🔳 67-01              | 1 🛡 2 🖬 00-01                      | 1 V 2 1 1 1 1                                                                                                    | 1 - 2 - 104                                                                                                    |
|------------------------------|------------------------------------|----------------------------------------------------------------------------------------------------|----------------------------------------------------------------------------------------------------|
| Google Home setup            | Google Home setup                  | Google Home setup                                                                                                    | Oungre monie sintaji 1                                                                                                    |
| $\sim$                       |                                    | •:                                                                                                    | •:                                                                                                    |
|                              |                                    | Meet your Google Assistant                                                                                                    | Must your Google Assistant                                                                                                    |
|                              |                                    | Google Harris is powered by the Google Assistant<br>Ask it questions. Tell it to de things. Thi arear own<br>Google, always marks to help | Gauge terms a passe of the Taylor Street of A                                                                                                    |
|                              |                                    | To get shorted, connect your Gaughe Account for<br>parametrized answers and anotheria.                                                    | An approximate process of the spin income the second second secon |
| Setting up pur Gaugia Inoree | Googn Hume connected to your Wi-H. | LEADER MORE                                                                                                    | Laboration of the laboration of the laboration o |
| oya <b>1</b>                 |                                    | Google partners. V<br>Geogle partners are based on that have a communial                                                                  | Google partners *                                                                                                    |
|                              |                                    | Services and and information                                                                                                    | Snark.le examinitégenei.com •                                                                                                    |
|                              | (content)                          |                                                                                                    | CONTINUE AD INVATION                                                                                                    |
|                              |                                    |                                                                                                    |                                                                                                    |

9) In order for the Google assistant to answer your questions and to enjoy a personalized experience, you must sign into your Google account, then tap "SIGN UP". Choose the Google account you want to link to your Google Home device, then tap "CONTINUE AS XXX". Enter the address where this Google Home is installed, and select your default music service.

| 1 - 2 - 2 - 2 - 2 - 2 - 2 - 2 - 2 - 2 -    | 1                                                                                                    |          |                                                                                                    |                             |                                                                                                    | 1.                                                                                                    | C    |
|--------------------------------------------|----------------------------------------------------------------------------------------------------|----------|----------------------------------------------------------------------------------------------------|-----------------------------|----------------------------------------------------------------------------------------------------|----------------------------------------------------------------------------------------------------|------|
| Configuring device                         | Configuring device                                                                                                    | 1        | Google Home setup                                                                                                    | 17                          | Google Home se                                                                                                    | мp                                                                                                    |      |
| <image/> <section-header></section-header> | Set Google Home's location<br>Det offs down hoad wather, welfs, hur<br>mer<br>***<br>***<br>***<br>***<br>***<br>***<br>***<br>* |          | Get the most out of your Google<br>Bay up to date comen features, apps o<br>more for you device end your Google to<br>Get e-mail notifications | Home<br>Hors and<br>antibet | Link your music<br>default<br>Boople home works<br>advant prevens will be<br>average of the<br>ment of a<br>prevention<br>of the second<br>prevention<br>of the second<br>preven | services, then sele<br>attraction varies.<br>The function of the second<br>top Music<br>metalog<br>and the second report<br>article accord report | DR B |
| nor and >                                  | 16.P                                                                                                    | uteren > |                                                                                                    | ennes >                     | HER                                                                                                    | cow                                                                                                    | -    |
|                                            |                                                                                                    |          |                                                                                                    |                             | •                                                                                                    |                                                                                                    |      |

10)Tap "SKIP TUTORIAL" to finish the setup. You can also tap `CONTINUE` to watch the Google Home tutorial.

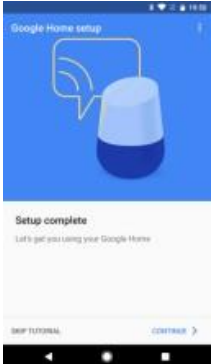

#### 3.2 Link Smart Life account in Home Control

1) Tap "Home Control" in the hamburger menu on the Google Home app's home page, then tap "+".

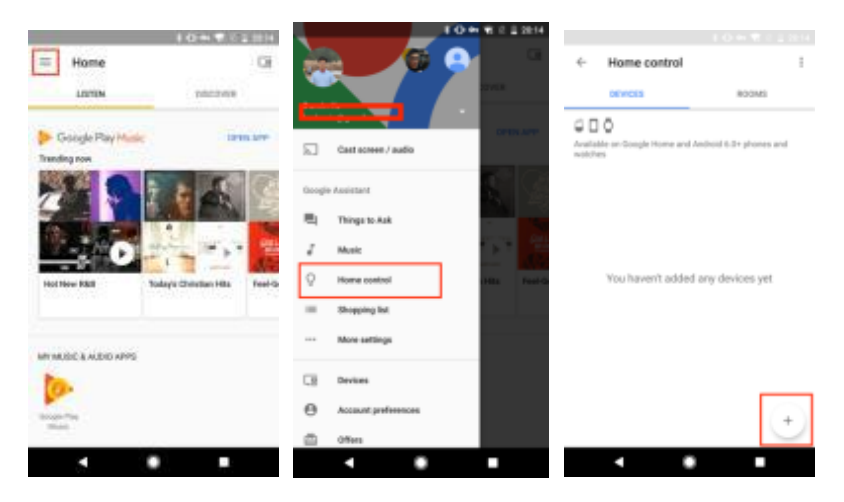

 Find "Smart Life" in the list. In the new window, select your Smart Life account's region, type your Smart Life account and password, then tap "Link Now". After you assign rooms for devices, your devices will be listed in the Home Control page.

|         |                      | 10+ ¥                                                                                                    | 12.重建性 |                 |          |                                 |                         |
|---------|----------------------|----------------------------------------------------------------------------------------------------|--------|-----------------|----------|---------------------------------|-------------------------|
| 4       | Add devices          | X & http://pelais.wgne.com                                                                                                    | 1      | Assign rooms    | nowi i i | ← Home control                  | 1                       |
| 0       | Nullingto            | 11                                                                                                    |        | O bedroom light | /        | (ENCO                           | wirolds.                |
| -       | DSRAM LIGHTIPY (US)  |                                                                                                    |        |                 |          | 000                             |                         |
|         | Philips Hue          | <u>a</u>                                                                                                    |        |                 |          | And all the second states and A | retrait 5.0 r ghome and |
| õ       | Plen                 | Accest                                                                                                    |        |                 |          | Beart Life                      |                         |
| altra . | Samuring ARTIK Cloud | <b>.</b>                                                                                                    | - 1    |                 |          | Bedroorn light     Dedroorn     |                         |
| 6       | SnatUla              | Parate                                                                                                    |        |                 |          |                                 |                         |
|         | Smartika             | <br>- in the s                                                                                                    |        |                 |          |                                 |                         |
| 0       | SmartThings          |                                                                                                    |        |                 |          |                                 |                         |
| 0       | TP-Link Kasa         |                                                                                                    |        |                 |          |                                 |                         |
| -       | Universal Devices    |                                                                                                    |        |                 |          |                                 | t)                      |
|         | Valor UPI Bridge     | <br>States and a state of the state of the state |        |                 |          |                                 |                         |
|         |                      |                                                                                                    |        |                 |          |                                 |                         |

#### 4. Control your smart devices through Google Home

Now you can control your smart devices through Google Home. Take bedroom light as the example, the supported voice commands are as below:

- Ok Google, turn on/off bedroom light.
- Ok Google, set bedroom light to 50 percent.
- Ok Google, brighten bedroom light.
- Ok Google, dim bedroom light.
- Ok Google, set bedroom light to red.